# Configurazione di ISE 3.3 Native Multi-Factor Authentication con DUO

# Sommario

| Introduzione                           |
|----------------------------------------|
| Prerequisiti                           |
| Requisiti                              |
| Componenti usati                       |
| Configurazione                         |
| Diagramma di flusso                    |
| Configurazioni                         |
| Seleziona applicazioni da proteggere   |
| Integrare ISE con Active Directory     |
| Abilita Open API                       |
| Abilita origine identità MFA           |
| Configura origine identità esterna MFA |
| Registra utente in DUO                 |
| Configura set di criteri               |
| Limitazioni                            |
| <u>Verifica</u>                        |
| Risoluzione dei problemi               |
|                                        |

# Introduzione

In questo documento viene descritto come integrare la patch 1 di Identity Services Engine (ISE) 3.3 con DUO per Multi-Factor Authentication. Dalla versione 3.3 patch 1 ISE può essere configurato per l'integrazione nativa con i servizi DUO, eliminando così la necessità di un proxy di autenticazione.

# Prerequisiti

#### Requisiti

Cisco raccomanda la conoscenza di base dei seguenti argomenti:

- ISE
- DUO

#### Componenti usati

Le informazioni fornite in questo documento si basano su:

- Cisco ISE versione 3.3 patch 1
- DUO
- Cisco ASA versione 9.16(4)
- Cisco Secure Client versione 5.0.04032

Le informazioni discusse in questo documento fanno riferimento a dispositivi usati in uno specifico ambiente di emulazione. Su tutti i dispositivi menzionati nel documento la configurazione è stata ripristinata ai valori predefiniti. Se la rete è operativa, valutare attentamente eventuali conseguenze derivanti dall'uso dei comandi.

# Configurazione

#### Diagramma di flusso

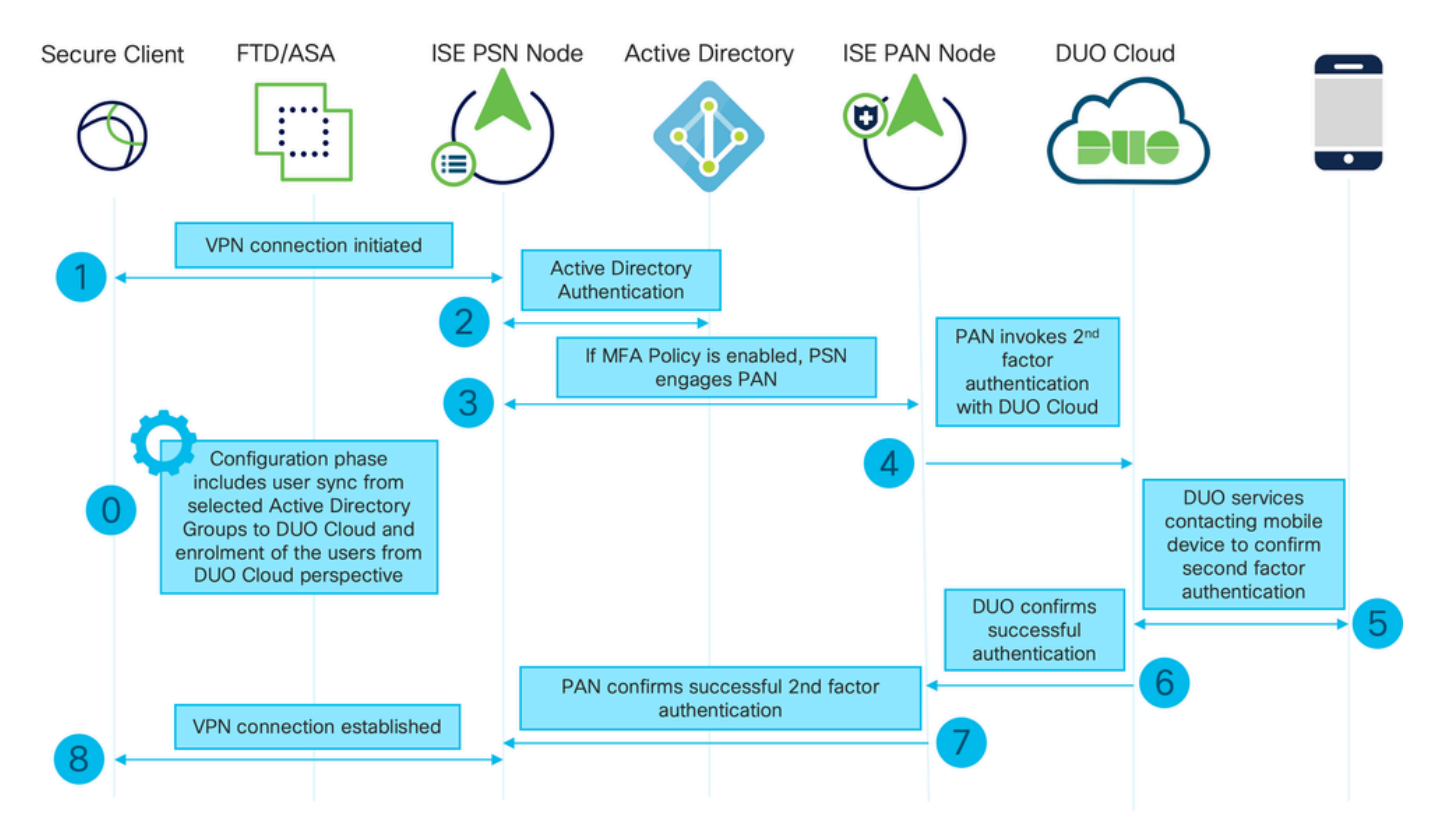

Diagramma di flusso

#### Passi

0. Fase di configurazione include la selezione dei gruppi di Active Directory da cui gli utenti vengono sincronizzati. La sincronizzazione viene eseguita al termine della procedura guidata di autenticazione a più fattori. Si compone di due fasi. Cerca in Active Directory per ottenere l'elenco degli utenti e di determinati attributi. Viene effettuata una chiamata a DUO Cloud con l'API Admin per spingere gli utenti in quella posizione. Gli amministratori devono registrare gli utenti. La registrazione può includere la fase opzionale di attivazione dell'utente per Duo Mobile, che consente agli utenti di utilizzare l'autenticazione one-tap con Duo Push

1. La connessione VPN viene avviata, l'utente immette il nome utente e la password e fa clic su OK. Il dispositivo di rete invia un messaggio di richiesta di accesso RADIUS a PSN

2. Il nodo PSN autentica l'utente tramite Active Directory

3. Quando l'autenticazione ha esito positivo e i criteri MFA sono configurati, il PSN avvia il PAN per contattare il cloud DUO

4. Viene effettuata una chiamata a DUO Cloud con API Auth per richiamare un'autenticazione di secondo fattore con DUO. ISE comunica con il servizio Duo sulla porta SSL TCP 443.

5. Viene eseguita l'autenticazione del secondo fattore. L'utente completa il processo di autenticazione del secondo fattore

6. DUO risponde al PAN con il risultato dell'autenticazione del secondo fattore

7. La PAN risponde al PSN con il risultato dell'autenticazione del secondo fattore

8. L'autorizzazione di accesso viene inviata al dispositivo di rete, la connessione VPN viene stabilita

#### Configurazioni

Seleziona applicazioni da proteggere

Passare a DUO Admin Dashboard <u>https://admin.duosecurity.com/login</u>. Eseguire l'accesso con le credenziali di amministratore.

Passare a Dashboard > Applicazioni > Proteggi un'applicazione. Cercare Auth API (API di autenticazione) e selezionare Protect (Proteggi).

| iditalia <b>DUC</b>                               |   |                                                   | Q Search        | Account   ⑦ Help 🛛 Eugene Korneychuk |
|---------------------------------------------------|---|---------------------------------------------------|-----------------|--------------------------------------|
| Dashboard                                         |   | Dashboard > Applications > Protect an Application |                 |                                      |
| Device Insight                                    | ~ | Protect an Application                            |                 |                                      |
| Policies                                          | ~ | Auth AP(                                          |                 |                                      |
| Applications                                      | ^ | Application                                       | Protection Type |                                      |
| Protect an<br>Application<br>Authentication Proxy |   | Auth API                                          | 2FA             | Documentation Cf                     |

Auth API 1

Prendere nota della chiave di integrazione e della chiave segreta.

| tiste <b>DUO</b>          |      |                                |                                                           |      | Q Search | Account<br>Cisco | ⑦ Help | Q Eugene Korneychuk |  |  |
|---------------------------|------|--------------------------------|-----------------------------------------------------------|------|----------|------------------|--------|---------------------|--|--|
| Dashboard                 |      | Dashboard > Applications > Aut | h API                                                     |      |          |                  |        |                     |  |  |
| Device Insight            | ~    | Auth API                       | Auth API Authentication Log                               |      |          |                  |        |                     |  |  |
| Policies                  | ~    | See the Auth API documentatio  | n 🖸 to integrate Duo into your custom application.        |      |          |                  |        |                     |  |  |
| Applications ^            |      | Details                        |                                                           |      |          |                  |        | Reset Secret Key    |  |  |
| Protect an<br>Application |      | Integration key                | DINKD56VTRA7ZUF89093                                      | Сору |          |                  |        |                     |  |  |
| Authentication Pr         | roxy | Secret key                     | ••••••₩Ÿ₩₽₽                                               | Сору |          |                  |        |                     |  |  |
| Single Sign-On            | ~    |                                | Don't write down your secret key or share it with anyone. |      | -        |                  |        |                     |  |  |
| Users                     | ~    | API hostname                   | api-b6eff8c5.duosecurity.com                              | Сору |          |                  |        |                     |  |  |
| Groups                    | ~    |                                |                                                           |      |          |                  |        |                     |  |  |

Passare a Dashboard > Applicazioni > Proteggi un'applicazione. Cercare l'API Admin e selezionare Protect (Proteggi).

Nota: solo gli amministratori con il ruolo Proprietario possono creare o modificare un'applicazione API Admin nel pannello Duo Admin.

| cateo DUO                                         |                                                                            | Q Search        | Account   ⑦ Help 오 Eugene Korneychuk |
|---------------------------------------------------|----------------------------------------------------------------------------|-----------------|--------------------------------------|
| Dashboard<br>Device Insight V                     | Databloadd > Accelerations > Protect an Application Protect an Application |                 |                                      |
| Policies ~                                        | Admin API                                                                  |                 |                                      |
| Applications ^                                    | Application                                                                | Protection Type |                                      |
| Protect an<br>Application<br>Authentication Proxy | Admin API                                                                  |                 | Documentation C                      |

Auth API 1

Prendere nota della chiave di integrazione, della chiave segreta e del nome host dell'API.

| ulada DUO           |                                                                                                    |                               |                                                           |      | Q Search | Account   ⑦ Help | Q Eugene Korneychuk |  |  |  |  |  |
|---------------------|----------------------------------------------------------------------------------------------------|-------------------------------|-----------------------------------------------------------|------|----------|------------------|---------------------|--|--|--|--|--|
| Dashboard           |                                                                                                    | Dashboard > Applications > A  | lıdmin API                                                |      |          |                  |                     |  |  |  |  |  |
| Device Insight      | ~                                                                                                    | Admin API                     |                                                           |      |          |                  | Remove Application  |  |  |  |  |  |
| Policies            | ~                                                                                                    | Setup instructions are in the | up instructions are in the Admin API documentation [5].   |      |          |                  |                     |  |  |  |  |  |
| Applications        | The Admin API allows you to programmatically create, retrieve, update, and delete users, phones, hardware tokens, admins, applications, and more. Applications |                               |                                                           |      |          |                  |                     |  |  |  |  |  |
| Protect an          |                                                                                                    | Details                       |                                                           |      |          |                  | Reset Secret Key    |  |  |  |  |  |
| Authentication Pr   | oxy                                                                                                    | Integration key               | DIR8TZBBAUXURIDP2KZ8                                      | Сору |          |                  |                     |  |  |  |  |  |
| l<br>Single Sign-On | ~                                                                                                    | Secret key                    | ••••••pktf                                                | Сору |          |                  |                     |  |  |  |  |  |
| Users               | ~                                                                                                    |                               | Don't write down your secret key or share it with anyone. |      |          |                  |                     |  |  |  |  |  |
| Groups              | ~                                                                                                    | API hostname                  | api-b6eff8c5.duosecurity.com                              | Сору |          |                  |                     |  |  |  |  |  |
|                     |                                                                                                    |                               |                                                           |      |          |                  |                     |  |  |  |  |  |

API Admin 2

Configura autorizzazioni API

Passare a Dashboard > Applicazioni > Applicazione. Selezionare Admin API.

Selezionare Concedi risorsa di lettura e Concedi autorizzazioni risorsa di scrittura. Fare clic su Salva modifiche.

| Groups                                                               | ~  | API hostname | api-b6eff8c5.duosecurity.com                                                               | Сору                                                |
|----------------------------------------------------------------------|----|--------------|--------------------------------------------------------------------------------------------|-----------------------------------------------------|
| Endpoints                                                            | ~  |              |                                                                                            |                                                     |
| 2FA Devices                                                          | ~  | Settings     |                                                                                            |                                                     |
| Administrators                                                       | ~  | Туре         | Admin API                                                                                  |                                                     |
| Trusted Endpoints                                                    |    |              |                                                                                            |                                                     |
| Trust Monitor                                                        | ~  | Name         | Admin API                                                                                  |                                                     |
| Reports                                                              | ~  |              | Duo Push users will see this when approving transactions.                                  |                                                     |
| Settings                                                             |    |              |                                                                                            |                                                     |
| Billing                                                              | ~  | Permissions  | Grant administrators Permit this Admin API application to add, modify, and delete ad       | dministrators and administrative units.             |
| You're using the new<br>Admin Panel menu an<br>left-side navigation. | nd |              | Grant read information<br>Permit this Admin API application to read information and statis | stics generally used for reporting purposes.        |
| Provide feedback                                                     |    |              | Grant applications Permit this Admin API application to add, modify, and delete ap         | oplications.                                        |
|                                                                      |    |              | Grant settings<br>Permit this Admin API application to read and update global ac           | count settings.                                     |
|                                                                      |    |              | Grant read log                                                                             |                                                     |
|                                                                      |    |              | Permit this Admin API application to read logs.                                            |                                                     |
|                                                                      |    |              | Grant read resource<br>Permit this Admin API application to read resources such as us      | ers, phones, and hardware tokens.                   |
|                                                                      |    |              | Grant write resource<br>Permit this Admin API application to add, modify, and delete re    | sources such as users, phones, and hardware tokens. |
|                                                                      |    |              |                                                                                            |                                                     |

API di amministrazione 3

#### Integrare ISE con Active Directory

1. Passare a Amministrazione > Gestione delle identità > Archivi identità esterni > Active Directory > Aggiungi. Specificare il nome del punto di join, il dominio di Active Directory e fare clic su Invia.

|     | <sup>III</sup> Identity Services Engine | Administratio                                 | on / Identity Management | Q      | ۵ | 0  | <b>Ç</b> |
|-----|-----------------------------------------|-----------------------------------------------|--------------------------|--------|---|----|----------|
| н   | Identities Groups External Identi       | ty Sources Identity Source Sequences Settings |                          |        |   |    |          |
|     |                                         |                                               |                          |        |   |    |          |
| 110 | External Identity Sources               | Connection                                    |                          |        |   |    |          |
| ×   | > Certificate Authenticat               | * Join Point Name example                     | 0                        |        |   |    |          |
| 0   | > 🗅 Active Directory                    | * Active Directory example.com                | 0                        |        |   |    |          |
| 20  | > 🖿 MFA                                 | Domain                                        | -                        |        |   |    |          |
| di. | > 🛅 Identity Sync                       |                                               |                          |        |   |    |          |
|     | > 🗂 LDAP                                |                                               |                          |        |   |    |          |
| ?   | ODBC     PADIUS Token                   |                                               |                          |        |   |    |          |
|     | RSA SecuriD                             |                                               |                          |        |   |    |          |
|     | SAML Id Providers                       |                                               |                          |        |   |    |          |
|     | 🗅 Social Login                          |                                               |                          |        |   |    |          |
|     | > 🛅 REST                                |                                               |                          |        |   |    |          |
|     |                                         |                                               |                          |        |   |    |          |
|     |                                         |                                               |                          | Submit |   | Ca | ncel     |

Active Directory 1

2. Quando viene richiesto di aggiungere tutti i nodi ISE a questo dominio Active Directory, fare clic su Sì.

# (i) Information

Would you like to Join all ISE Nodes to this Active Directory Domain?

No Yes

Х

Active Directory 2

3. Specificare il nome utente e la password di Active Directory, quindi fare clic su OK.

# Join Domain

Please specify the credentials required to Join ISE node(s) to the Active Directory Domain.

|            | * AD User Name (i)<br>-<br>* Password | Administrator |  |
|------------|---------------------------------------|---------------|--|
| Specify Or | ganizational Unit (i)                 |               |  |
| 2          | Store Credentials (i)                 | Cancel OK     |  |

Active Directory 3

L'account AD richiesto per l'accesso al dominio in ISE può avere una delle seguenti caratteristiche:

- Aggiunta di workstation al diritto utente del dominio nel rispettivo dominio
- Autorizzazione Creazione oggetti computer o Eliminazione oggetti computer nei rispettivi contenitori in cui viene creato l'account del computer ISE prima che il computer venga aggiunto al dominio

Nota: Cisco consiglia di disabilitare il criterio di blocco per l'account ISE e configurare l'infrastruttura AD in modo che invii avvisi all'amministratore se per l'account viene utilizzata una password errata. Se viene immessa una password errata, ISE non crea né modifica il proprio account computer quando necessario e quindi probabilmente nega tutte le autenticazioni.

| Connecti          | on Allov           | ved Domains        | F     | PassiveID G     | aroups Attribu  | tes Advanced Settings | 3            |              |
|-------------------|--------------------|--------------------|-------|-----------------|-----------------|-----------------------|--------------|--------------|
| * Join            | Point Name         | example            | •     |                 |                 | 0                     |              |              |
| * Activ<br>Domain | e Directory        | example            | e.con | n               |                 | $\odot$               |              |              |
| + Join            | + Leave            | A Test User        | *     | Diagnostic Tool | C Refresh Table |                       |              |              |
|                   | ISE Node           |                    | ^     | ISE Node R      | Status          | Domain Controller     | Site         |              |
|                   | ise331.exa         | ise331.example.com |       |                 | Operational     | WIN2022.example.com   | Default-Fire | st-Site-Name |
|                   | ise332.example.com |                    |       | SECONDARY       | Operational     | WIN2022.example.com   | Default-Fire | st-Site-Name |
|                   |                    |                    |       |                 |                 |                       |              |              |

#### 4. Lo stato di AD è Operativo.

Active Directory 4

5. Passare a Gruppi > Aggiungi > Seleziona gruppi da directory > Recupera gruppi. Selezionare le caselle di controllo relative ai gruppi AD di propria scelta (utilizzati per sincronizzare gli utenti e per i criteri di autorizzazione), come illustrato in questa immagine.

### Select Directory Groups

This dialog is used to select groups from the Directory.

| D         | omain          | example.com                 |                   |                                         |              |
|-----------|----------------|-----------------------------|-------------------|-----------------------------------------|--------------|
|           | Name<br>Filter | *                           | SID *             | Type<br><sub>ALL</sub><br>Filter        |              |
|           |                | Retrieve Groups 50 G        | iroups Retrieved. |                                         |              |
|           | Na             | me                          | ^                 | Group SID                               | Group Type   |
|           | exa            | mple.com/Users/Cert Publish | ners              | S-1-5-21-4068818894-3653102275-25587130 | DOMAIN LOCAL |
|           | exa            | mple.com/Users/Cloneable [  | omain Controllers | S-1-5-21-4068818894-3653102275-25587130 | GLOBAL       |
| <u>~</u>  | exa            | mple.com/Users/DUO Group    |                   | S-1-5-21-4068818894-3653102275-25587130 | GLOBAL       |
|           | exa            | mple.com/Users/Denied ROD   | C Password Re     | S-1-5-21-4068818894-3653102275-25587130 | DOMAIN LOCAL |
|           | exa            | mple.com/Users/DnsAdmins    |                   | S-1-5-21-4068818894-3653102275-25587130 | DOMAIN LOCAL |
|           | exa            | mple.com/Users/DnsUpdate    | Proxy             | S-1-5-21-4068818894-3653102275-25587130 | GLOBAL       |
|           | exa            | mple.com/Users/Domain Adr   | nins              | S-1-5-21-4068818894-3653102275-25587130 | GLOBAL       |
|           | exa            | mple.com/Users/Domain Cor   | nputers           | S-1-5-21-4068818894-3653102275-25587130 | GLOBAL       |
|           | exa            | mple.com/Users/Domain Cor   | ntrollers         | S-1-5-21-4068818894-3653102275-25587130 | GLOBAL       |
|           | exa            | mple.com/Users/Domain Gue   | ests              | S-1-5-21-4068818894-3653102275-25587130 | GLOBAL       |
|           | exa            | mple.com/Users/Domain Use   | ers               | S-1-5-21-4068818894-3653102275-25587130 | GLOBAL       |
| $\square$ | exa            | mple.com/Users/Enterprise A | Admins            | S-1-5-21-4068818894-3653102275-25587130 | UNIVERSAL    |

Cancel

ОК

Active Directory 5

6. Fare clic su Salva per salvare i gruppi AD recuperati.

| Con | nection                     | Allowed Domains    | PassiveID     | Groups | Attributes    | Advanced Settings            |
|-----|-----------------------------|--------------------|---------------|--------|---------------|------------------------------|
| 0 E | m +                         | Add 🗸 🍵 Delete Gro | up Update SID | Values |               |                              |
| C   | ] Nar                       | me                 |               | ^      | SID           |                              |
| C   | example.com/Users/DUO Group |                    |               |        | S-1-5-21-4068 | 818894-3653102275-2558713077 |

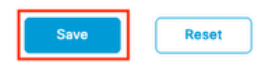

Active Directory 6

Abilita Open API

Selezionare Amministrazione > Sistema > Impostazioni > Impostazioni API > Impostazioni servizio API. Abilitare Open API e fare clic su Save (Salva).

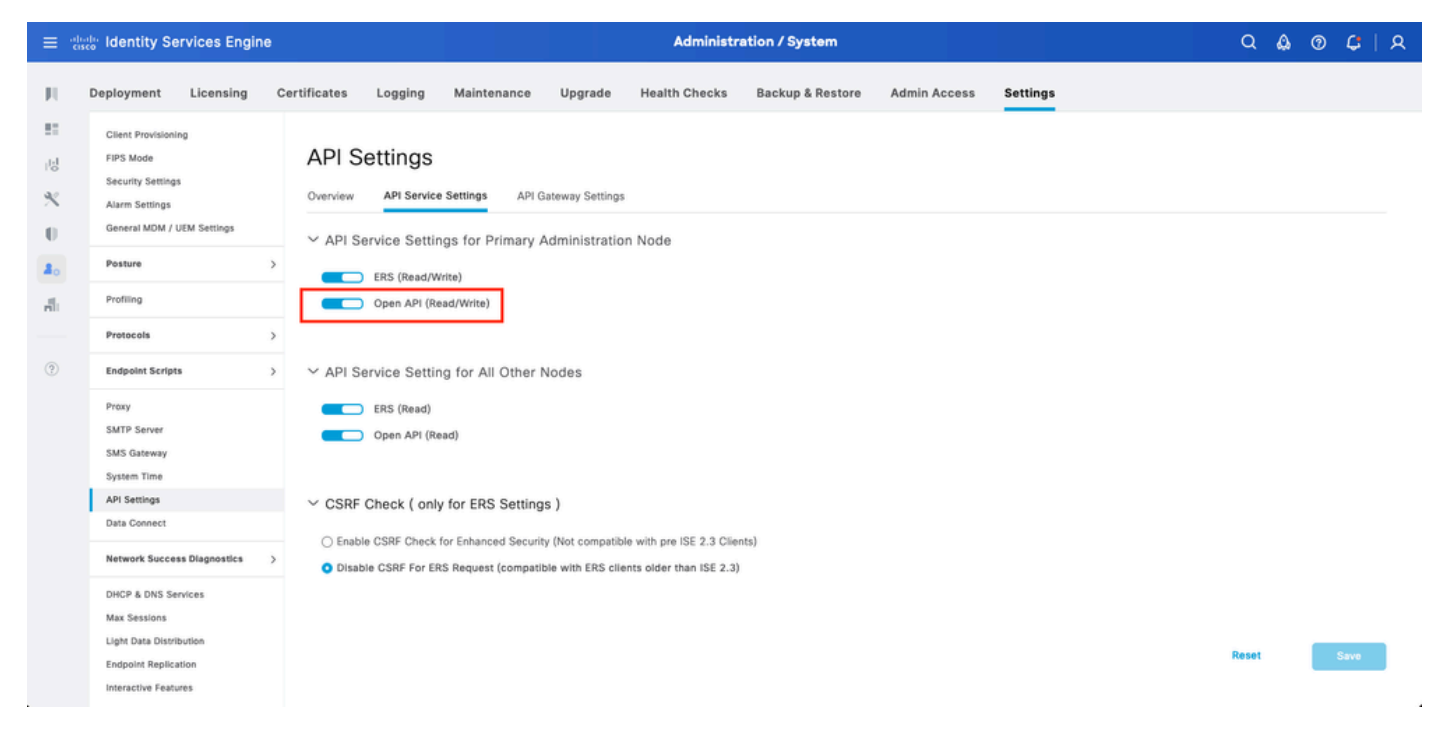

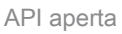

#### Abilita origine identità MFA

Passare a Amministrazione > Gestione identità > Impostazioni > Impostazioni origini identità esterne. Abilitare MFA e fare clic su Salva.

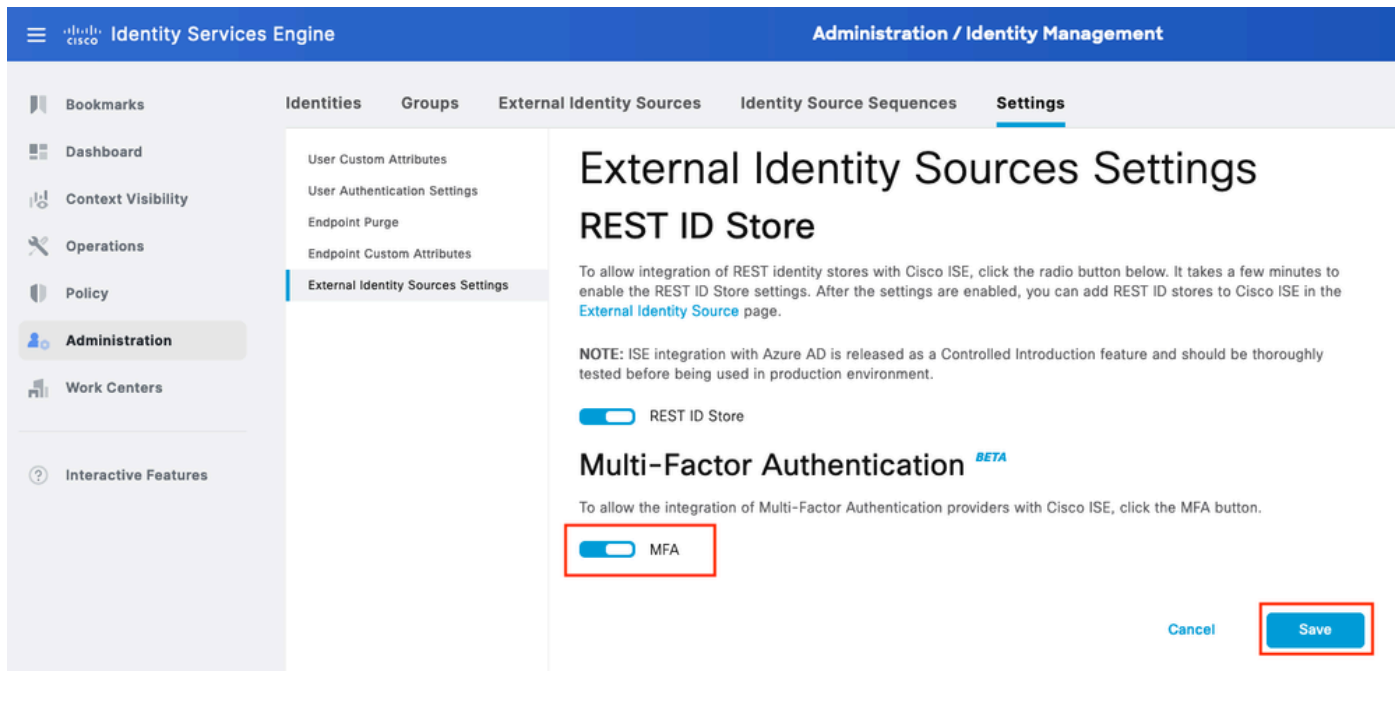

ISE MFA 1

Configura origine identità esterna MFA

Passare a Amministrazione > Gestione delle identità > Origini identità esterne. Fare clic su Add. Nella schermata iniziale fare clic su Let's Do It.

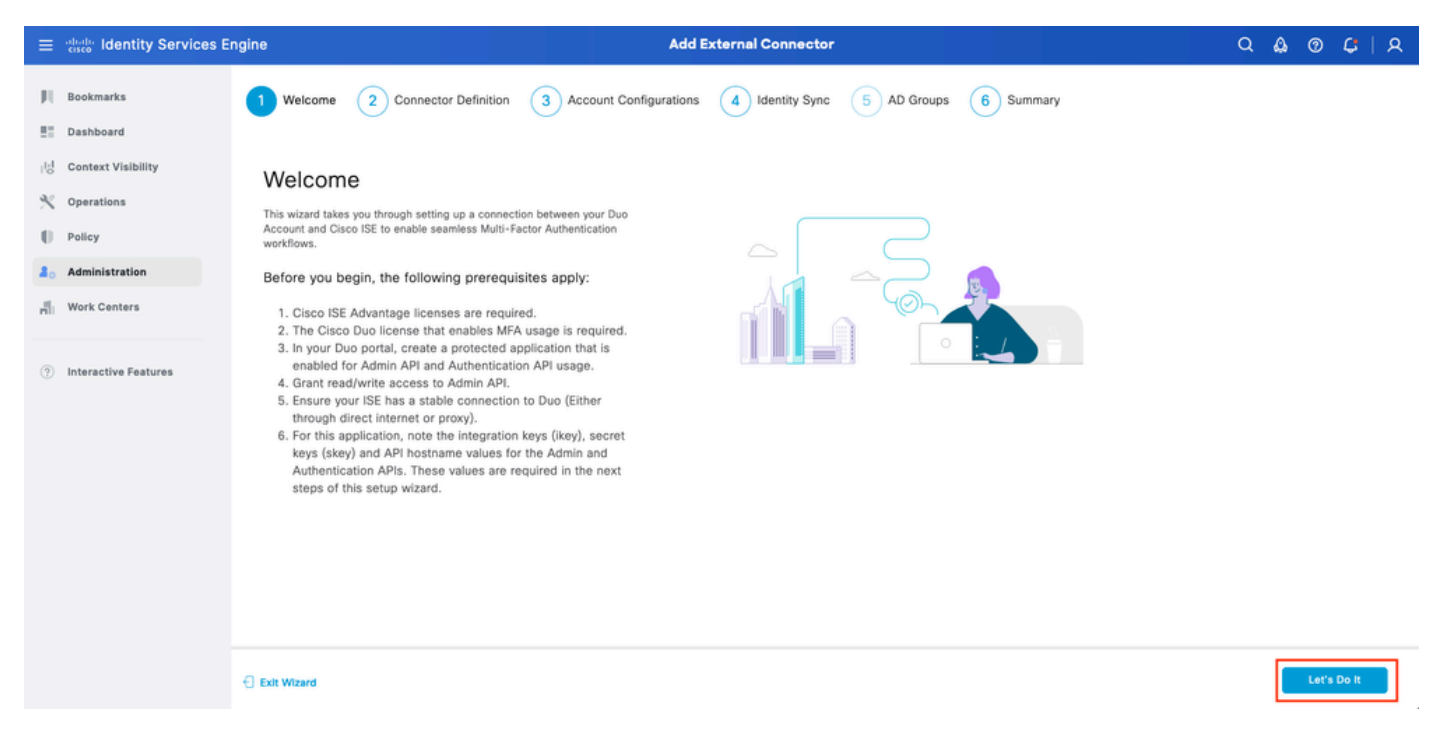

Procedura guidata ISE DUO 1

Nella schermata successiva configurare Connection Name (Nome connessione) e fare clic su Next (Avanti).

| ≡    | diada Identity Services E | ngine Add External Connector                                                                | ۵ ۵  | 0 | ¢   ۶ | ર |
|------|---------------------------|---------------------------------------------------------------------------------------------|------|---|-------|---|
| Л    | Bookmarks                 | Welcome Connector Definition 3 Account Configurations 4 Identity Sync 5 AD Groups 6 Summary |      |   |       |   |
| - 55 | Dashboard                 |                                                                                             |      |   |       |   |
| 망    | Context Visibility        | Define the Connection                                                                       |      |   |       |   |
| ×    | Operations                | Enter a name and description for your connection.                                           |      |   |       |   |
| -0   | Policy                    | Connection Name DUO-MFA                                                                     |      |   |       |   |
| 80   | Administration            | Description                                                                                 |      |   |       |   |
| đ    | Work Centers              |                                                                                             |      |   |       |   |
| •    | Interactive Features      |                                                                                             |      |   |       |   |
|      |                           | C Exit Wizard                                                                               | Back |   | Next  | ] |

Procedura guidata ISE DUO 2

Configurare i valori di API Hostname, Admin API Integration and Secret Keys, Auth API Integration e Secret Keys da Select Applications to Protect step.

| $\equiv$ $\frac{1}{1000}$ Identity Services I                                                                                                    | ingine Add External Connector                                                                                                    | Q    | ۵ ۵        | 9 Ç | A |
|----------------------------------------------------------------------------------------------------|----------------------------------------------------------------------------------------------------|------|------------|-----|---|
| <ul> <li>events Identity Services I</li> <li>Bookmarks</li> <li>Dashboard</li> <li>Context Visibility</li> <li>Operations</li> <li>Policy</li> <li>Administration</li> <li>Work Centers</li> <li>Interactive Features</li> </ul> | indice Add External Connector     Image: Connector Definition     Image: Connector Definition     Image: Connector D | Q    | <u>۵</u> ( | 9 6 |   |
|                                                                                                    | East Witzard                                                                                                    | Back | - 1        | Nex | t |

Procedura guidata ISE DUO 3

Fare clic su Test connessione. Una volta completata la verifica della connessione, fare clic su Avanti.

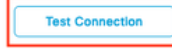

MFA Auth and Admin API Integration and Secret Keys are valid

Exit Wizard

ick Next

Procedura guidata ISE DUO 4

Configura sincronizzazione identità. Questo processo sincronizza gli utenti dai gruppi di Active Directory selezionati in Account DUO utilizzando le credenziali API fornite in precedenza. Selezionare Punto di join di Active Directory. Fare clic su Next (Avanti).

Nota: la configurazione di Active Directory non rientra nell'ambito del documento. Seguire questo documento per integrare ISE con Active Directory.

| ≡ diada Identity Serv                                                                                                    | ces Engine                                                                                                   | Add External Connector                               |           | ۵ ۵  | 0 | ¢   А |
|----------------------------------------------------------------------------------------------------|----------------------------------------------------------------------------------------------------|------------------------------------------------------|-----------|------|---|-------|
| Bookmarks       Dashboard       Id     Context Visibility       Context Visibility       Operations       Policy       Administration       Id     Work Centers | Welcome Connector Defini<br>Identity Sync<br>Configure user data sync between the Micros<br>Name<br>DYO-SYNC | ion Account Configurations Identity Sync 5 AD Groups | 6 Summary |      |   |       |
| Interactive Features                                                                                                    | Name         aba         ✓         example                                                                   | Source<br>aaa.com<br>example.com                     |           |      |   |       |
|                                                                                                    | C Exit Wizard                                                                                                |                                                      |           | Back | N | ext   |

Procedura guidata ISE DUO 5

Selezionare Gruppi di Active Directory da cui si desidera sincronizzare gli utenti con DUO. Fare clic su Next (Avanti).

| ≡                 | dentity Services E                                           | ngine Add External Connector                                                                                                    | Q    | <b>\$</b> @ | <b>¢</b> ∣ | A |
|-------------------|--------------------------------------------------------------|----------------------------------------------------------------------------------------------------|------|-------------|------------|---|
| н<br>11           | Bookmarks<br>Dashboard                                       | Welcome Connector Definition Account Configurations Videntity Sync 5 AD Groups 6 Summary                                                                                                    |      |             |            |   |
| 回<br>火<br>日<br>40 | Context Visibility<br>Operations<br>Policy<br>Administration | Select Groups from Active Directory<br>Select the groups that you need to sync between Cisco ISE and Duo. Edit an existing AD<br>group from the following list, or add a new AD group in the Active Directory window and then<br>refresh this window. |      |             |            |   |
| đ                 | Work Centers                                                 | Name Source                                                                                                    |      |             |            |   |
| 0                 | Interactive Features                                         | example.com/Users/DUO Group       example         example.com/(Builtin/Administrators       example                                                                                                    |      |             |            |   |
|                   |                                                              | C Exit Wizard                                                                                                    | Back |             | Next       |   |

Procedura guidata ISE DUO 6

Verificare che le impostazioni siano corrette e fare clic su Done (Fine).

| Bookmarks       Image: Connector Definition       Image: Connector Definition       Image: Conne |      |
|----------------------------------------------------------------------------------------------------|------|
| Dashboard       Ub     Summary       Operations     Connector Definition       Edit     Duo-MFA       Name     Duo-MFA                                                                                                    |      |
| Context Visibility     Summary       Operations     Connector Definition Edit       Policy     Connection Name DUO-MFA       Administration     Voit                                                                                                    |      |
| Connector Definition     Edit       Definition     Connection       Name     DUO-MFA                                                                                                    |      |
| Policy         Connection<br>Name         DUO-MFA           Jo         Administration         None                                                                                                    |      |
| 3 Administration DUU-MFA                                                                                                    |      |
| VPN                                                                                                    |      |
| HI Work Centers TACACS                                                                                                    |      |
| Interactive Features       Define Account Configurations Edit         API Hostname       api-b6eff8c5.duosecurity.com         Authentication API       BREZBBAUXURIDPZKZ8         sKey       Interactive Features         Admin API       Brey         Key       DNKDS6VTRA72UF69093         sKey       Interaction         V MFA Auth and Admin API Integration and Secret Keys are valid                                                                                                    |      |
| Exit Wizard Back                                                                                                    | Done |

Procedura guidata ISE DUO 7

#### Registra utente in DUO

Nota: la registrazione utente DUO non rientra nell'ambito del documento. Per ulteriori informazioni sulla registrazione degli utenti, consultare il <u>documento</u>. Ai fini del presente documento, viene utilizzata la registrazione utente manuale.

Aprire DUO Admin Dashboard. Passare a Dashboard > Utenti. Fare clic sull'utente sincronizzato

#### da ISE.

| diadar <b>DUC</b>                               |                             |                                      |                      | Q Search          | Ac<br>Ci          | scount   ③ Help   久 Eugene Korneychuk     |
|-------------------------------------------------|-----------------------------|--------------------------------------|----------------------|-------------------|-------------------|-------------------------------------------|
| Dashboard<br>Device Insight V                   | Dashboard > Users           |                                      |                      |                   | Directory Sync    | Import Users 1 Bulk Enroll Users Add User |
| Policies $\checkmark$ Applications $\checkmark$ | Need to activate a replacer | ent phone? Learn more about Reactiva | tting Duo Moblie 🖸.  |                   |                   |                                           |
| Single Sign-On →                                | 2<br>Total Users            | 1<br>Not Enrolled                    | 1<br>Inactive Users  | <b>O</b><br>Trash | O<br>Bypass Users | O<br>Locked Out                           |
| Add User                                        | Select (0) ∽ ····           |                                      |                      |                   | Export            | ✓ Q Search                                |
| Pending Enrollments<br>Bulk Enroll Users        | Username •                  | Namo                                 | Email                | Phones            | Tokens Status     | Last Login                                |
| Import Users                                    | alice                       | alice                                | alice@wonderland.com | 1                 | Active            | Nov 14, 2023 1:43 AM                      |
| Directory Sync<br>Bypass Codes                  | Dob                         | bob                                  |                      |                   | Active            | Never authenticated                       |
| Groups                                          | 2 total                     |                                      |                      |                   |                   |                                           |
| Endpoints ~                                     |                             |                                      |                      |                   |                   |                                           |
| 2FA Devices $\checkmark$                        |                             |                                      |                      |                   |                   |                                           |
| Administrators ~                                |                             |                                      |                      |                   |                   |                                           |
| Trusted Endpoints                               |                             |                                      |                      |                   |                   |                                           |
| Trust Monitor 🗸 🗸                               |                             |                                      |                      |                   |                   |                                           |
| Reports ~                                       |                             |                                      |                      |                   |                   |                                           |

```
Registrazione DUO 1
```

Scorri fino ai telefoni. Fai clic su Aggiungi telefono.

| Phones You may rearrange the phones by dragging and dropping in the table. Learn more about activating a replacement phone []. | Add Phone |
|----------------------------------------------------------------------------------------------------|-----------|
| This user has no phones. Add one.                                                                                              |           |

Registrazione DUO 2

Immettere il numero di telefono e fare clic su Aggiungi telefono.

| Dashboard        |        | Dashboard > Users > | > bob > Add Phone                    |
|------------------|--------|---------------------|--------------------------------------|
| Policies         | ~      | i Learn more        | about Activating Duo Mobile ⊡*.      |
| Applications     | ~      |                     |                                      |
| Single Sign-On   | $\sim$ | Туре                | Phone                                |
| Users            | ^      |                     | Tablet                               |
| Add User         |        |                     |                                      |
| Pending Enrolln  | nents  | Phone number        | Show extension field                 |
| Bulk Enroll User | rs     |                     | Optional. Example: "+1 201-555-5555" |
| Import Users     |        |                     |                                      |
| Directory Sync   |        |                     | Add Phone                            |
| Bypass Codes     |        |                     |                                      |

#### Configura set di criteri

1. Configurare i criteri di autenticazione

Passare a Criterio > Set di criteri. Selezionare il set di criteri per il quale si desidera abilitare l'autenticazione a più fattori. Configurare i criteri di autenticazione con l'archivio identità di autenticazione primario come Active Directory.

|              | ; Ide | entity S | Gervice   | es Engine          |      |       |            |                                 | Policy / Policy Sets |                              | Q            | ۵ | 0    | <b>Ç</b> | ۹ |
|--------------|-------|----------|-----------|--------------------|------|-------|------------|---------------------------------|----------------------|------------------------------|--------------|---|------|----------|---|
| JI.          |       | √Authe   | ntication | Policy(3)          |      |       |            |                                 |                      |                              |              |   |      |          |   |
|              |       | ۲        | Status    | Rule Name          | Cond | nditi | litions    |                                 |                      | Use                          |              |   | Hits | Actions  | 1 |
| 망            |       | Q        | Search    |                    |      |       |            |                                 |                      |                              |              |   |      |          |   |
| *<br>0<br>#0 |       |          | •         | MAB                | OR   |       | 8          | Wired_MAB<br>Wireless_MAB       |                      | Internal Endpoints Options   | 1            | - | 0    | 錼        |   |
| <b>n</b>     |       |          | •         | Dot1X              | OR   | t (   | 11.<br>11. | Wired_802.1X<br>Wireless_802.1X |                      | All_User_ID_Stores > Options | 1            | - | 1    | {ĝ}      |   |
|              |       |          | 0         | DUO Authentication |      | Ra    | Radius-I   | s-NAS-Port-Type EQUALS Virtual  |                      | example > Options            | <b>(3)</b> × | ~ |      | {ĝ}      |   |
|              |       |          | 0         | Default            |      |       |            |                                 |                      | All_User_ID_Stores > Options | 00 \         | ~ | 7    | 錼        |   |

Set di criteri 1

#### 2. Configurare i criteri MFA

Una volta che l'autenticazione a più fattori è stata abilitata su ISE, è disponibile una nuova sezione in ISE Policy Sets. Espandere Politica di assistenza macrofinanziaria e fare clic su + per aggiungere la Politica di assistenza macrofinanziaria. Configurare le condizioni MFA a scelta, selezionare DUO-MFA configurato in precedenza nella sezione Uso. Fare clic su Save.

| ≡   | diada Identity Services Er | ngine Policy / Policy Sets                                             |             | ۵ ۵                   | 0 (    | s   A    |
|-----|----------------------------|------------------------------------------------------------------------|-------------|-----------------------|--------|----------|
| Щ   | Bookmarks                  | Policy Sets→ Default                                                   | Reset Reset | Policyset Hitcounts   | S      | sve      |
|     | Dashboard                  | Status Policy Set Name Description Conditions                          | Allowed     | Protocols / Server Se | quence | Hits     |
| 15  | Context Visibility         | Q. Search                                                              |             |                       |        |          |
| ×   | Operations                 |                                                                        |             |                       |        |          |
| 0   | Policy                     | Default Default policy set                                             | Default     | Network Access        | 0+     | 75       |
| 80  | Administration             | > Authentication Policy(3)                                             |             |                       |        |          |
| đ   | Work Centers               | VMFA Policy(1)                                                         |             |                       |        |          |
| ?   | Interactive Features       | • Status Rule Name Conditions                                          | Use         | н                     | its Ac | tions    |
|     |                            | Q, Search                                                              |             |                       |        |          |
|     |                            | DUO Rule E Cisco-VPN3000-CVPN3000/ASA/PX7x-Tunnei-Group-Name EQUALS RA | DUO-MFA     |                       | 0 - E  | <u>8</u> |
|     |                            | > Authorization Policy - Local Exceptions                              |             |                       |        | _        |
|     |                            | > Authorization Policy - Global Exceptions                             |             |                       |        |          |
|     |                            | > Authorization Policy(15)                                             |             |                       |        |          |
|     |                            |                                                                        |             | Reset                 | Si     | ave      |
| Pol | icy ISE                    |                                                                        |             |                       |        |          |

Nota: i criteri configurati in precedenza si basano sul gruppo di tunnel denominato RA. Gli utenti connessi al gruppo di tunnel RA sono obbligati a eseguire l'autenticazione a più fattori. La configurazione ASA/FTD non rientra nell'ambito di questo documento. Utilizzare questo documento per configurare ASA/FTD

#### 3. Configurare i criteri di autorizzazione

Configurare i criteri di autorizzazione con la condizione e le autorizzazioni del gruppo di Active Directory desiderate.

| ≡ obel | ' Identity Services Engine | Policy / Policy Sets                                        |                  |                  | ۵۵  | 0    | <b>G</b>   A |
|--------|----------------------------|-------------------------------------------------------------|------------------|------------------|-----|------|--------------|
|        |                            |                                                             |                  |                  |     |      |              |
|        |                            |                                                             | Results          |                  |     |      |              |
| ь      | + Status Rule Name         | Conditions                                                  | Profiles         | Security Groups  |     | Hits | Actions      |
| *      | Q Search                   |                                                             |                  |                  |     |      |              |
| 0      | OUO Authorization Rule     | R example-ExternalGroups EQUALS example.com/Users/DUO Group | PermitAccess 🥒 + | Select from list | 0 + | 5    | ¢            |
| 8      |                            |                                                             |                  | -                |     |      |              |

Set di criteri 3

#### Limitazioni

Al momento della stesura del presente documento:

1. Come metodo di autenticazione di secondo fattore sono supportati solo il push DUO e il telefono

2. Non viene eseguito il push di alcun gruppo al cloud DUO. È supportata solo la sincronizzazione utente

3. Sono supportati solo i seguenti casi di utilizzo dell'autenticazione a più fattori:

- autenticazione utente VPN
- Autenticazione accesso amministratore TACACS+

### Verifica

Aprire Cisco Secure Client, fare clic su Connect (Connetti). Specificare Nome utente e Password e fare clic su OK.

| () Cisco Secure Cl | lient   BSNS-ASA5516-8 ×        |                                                             |                  |
|--------------------|---------------------------------|-------------------------------------------------------------|------------------|
| Please ent         | ter your username and password. |                                                             |                  |
| Group:             | RA $\checkmark$                 |                                                             |                  |
| Username           | bob                             |                                                             |                  |
| Password:          | *******                         |                                                             |                  |
|                    |                                 |                                                             | ~                |
|                    | OK Cancel                       | Cisco Secure Client —                                       | ~                |
|                    |                                 | AnyConnect VPN:<br>Please enter your username and password. |                  |
|                    |                                 | BSNS-ASA5516-8 Connect                                      |                  |
|                    |                                 |                                                             |                  |
|                    |                                 | <b>\$</b> ①                                                 | altalta<br>cisco |

Client VPN

Gli utenti del dispositivo mobile devono ricevere una notifica Push DUO. Approvare. Connessione VPN stabilita.

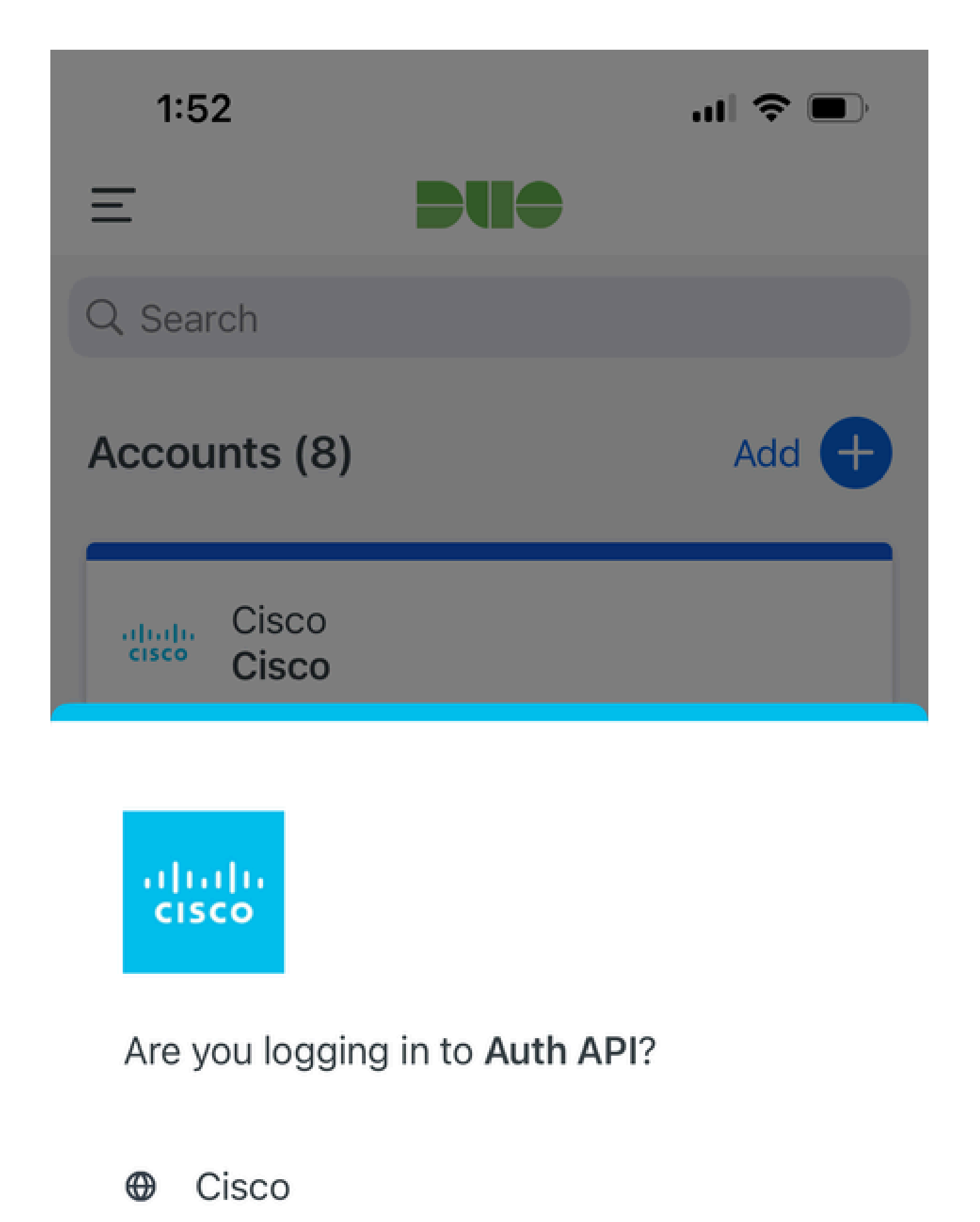

- ⊙ 1:52 PM
- °, pop

| Registri correlati<br>a AMF                                              | motore delle<br>regole | ise-psc.log              | DuoMfaAuthApiUtils -::::- Richiesta inviata a Duo<br>Client Manager<br>DuoMfaAuthApiUtils —> Risposta Duo                           |
|--------------------------------------------------------------------------|------------------------|--------------------------|----------------------------------------------------------------------------------------------------|
| Registri correlati<br>ai criteri                                         | prrt-JNI               | port-<br>management.log  | ProcessoreRichiestaCriterioMfaRadius<br>ProcessoreRichiestaCriteriMfaTACACS                                                         |
| Log relativi<br>all'autenticazione                                       | runtime-AAA            | port-server.log          | MfaAuthenticator::suAuthenticateEvent<br>MfaAuthenticator::sendAuthenticateEvent<br>MfaAuthenticator::onResponseEvaluatePolicyEvent |
| Autenticazione<br>DUO, registri<br>correlati a<br>sincronizzazione<br>ID |                        | duo-sync-<br>service.log |                                                                                                    |

#### Informazioni su questa traduzione

Cisco ha tradotto questo documento utilizzando una combinazione di tecnologie automatiche e umane per offrire ai nostri utenti in tutto il mondo contenuti di supporto nella propria lingua. Si noti che anche la migliore traduzione automatica non sarà mai accurata come quella fornita da un traduttore professionista. Cisco Systems, Inc. non si assume alcuna responsabilità per l'accuratezza di queste traduzioni e consiglia di consultare sempre il documento originale in inglese (disponibile al link fornito).